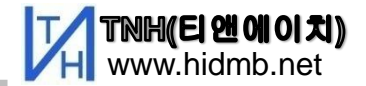

# 원에이엄(WinAM) 사용설명서 Ver2.32

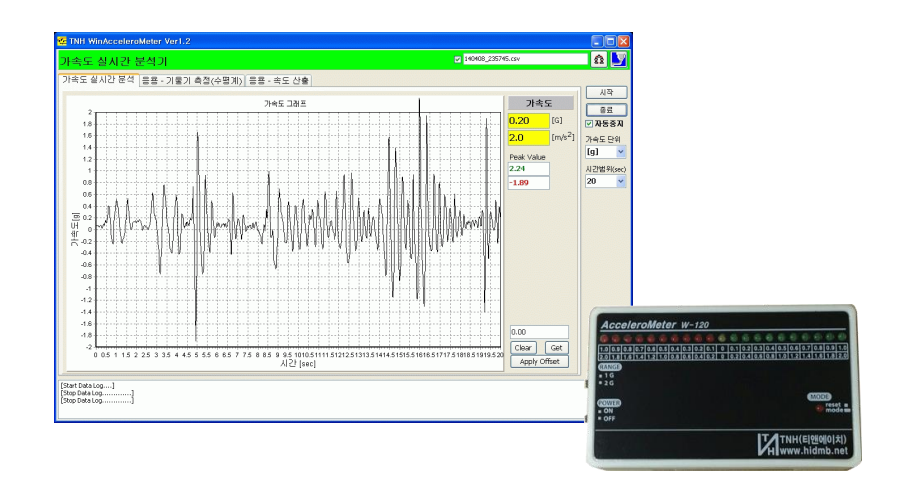

### 적용 모델: 가속도계 (AM) W-120

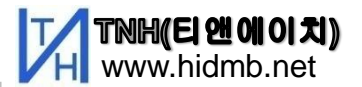

# 1. 알림 및 주의사항

 1) 원에이엠 Ver2.2는 3축 가속도 관찰을 지원합니다.
\*2017년 이전 가속도계는 다운로드 프로그램(TnhLoader)을 이용하여 가속도계에 3축 용 프 로그램을 가속도계에 다운로드 해야 합니다.

2) 가상OS 또는 넷북 등 저사양 PC에서는 처리속도 문제로 3축 처리가 원활하지 않을 수 있습니다.

### 1.1 드라이버 설치

| 1) Windows OS가 설치된 PC에서 가속도를 관찰하기 위해서는 먼저 USB변환 케이블(DT-151)용<br>드라이버를 설치하여야 합니다.                                           |
|----------------------------------------------------------------------------------------------------|
| (1) Windows XP, 7용 DT-151(USB 변환케이블) 드라이버                                                                                  |
| <u>http://www.hidmb.net/bbs/zboard.php?id=sc_data&amp;no=24</u> 에서 [PL2303_Prolific_DriverInstaller_v1.10.0.zip]을 다운 받아 설치 |
| (2Windows10용 ) DT-151(USB 변환케이블) 드라이버                                                                                      |
| <u>http://www.hidmb.net/bbs/zboard.php?id=sc_data&amp;no=36</u> 에서 설치된 Windows10 사양과 동일한 파일을 다운 받아 설치                      |
| 2) 드라이버 설치후 가속도계를 연결하면 새로운 장치가 등록되며 결과는 [제어판]-[장치관리자]-<br>[직렬포트] 항목에서 확인 할 수 있습니다> 다음 페이지 참조                               |

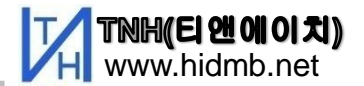

# 1.2 드라이버 설치 확인

장치 관리자의 포트에서 Prolific USB-to- Serial Comm Port(COM x)가 아래 그림과 같이 추가되어 있으면, 드라이버 설치가 끝난 것입니다. \* COM 번호는 PC나 USB 포트 위치에 따라 달라집니다.

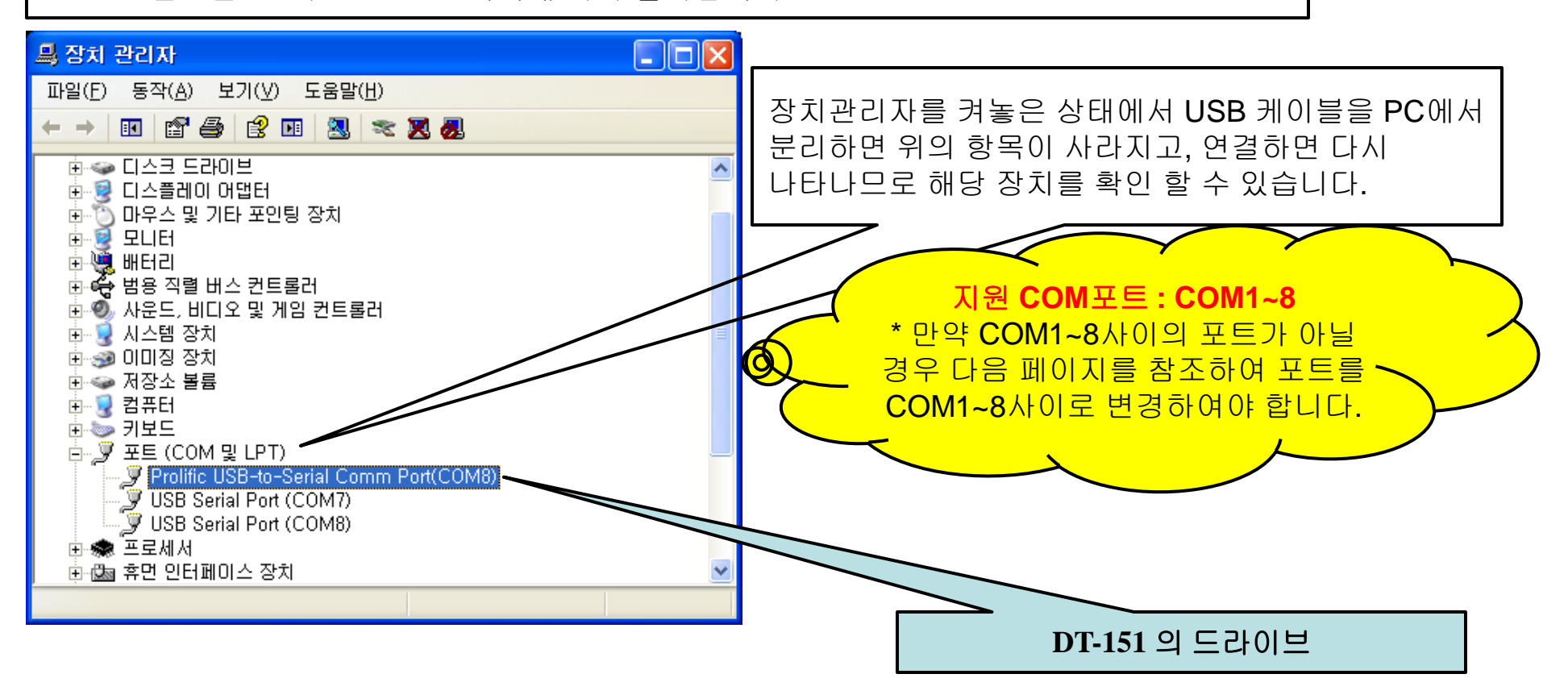

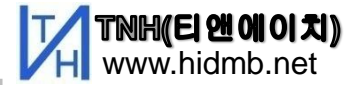

2. 통신포트 바꾸기 – 단계1

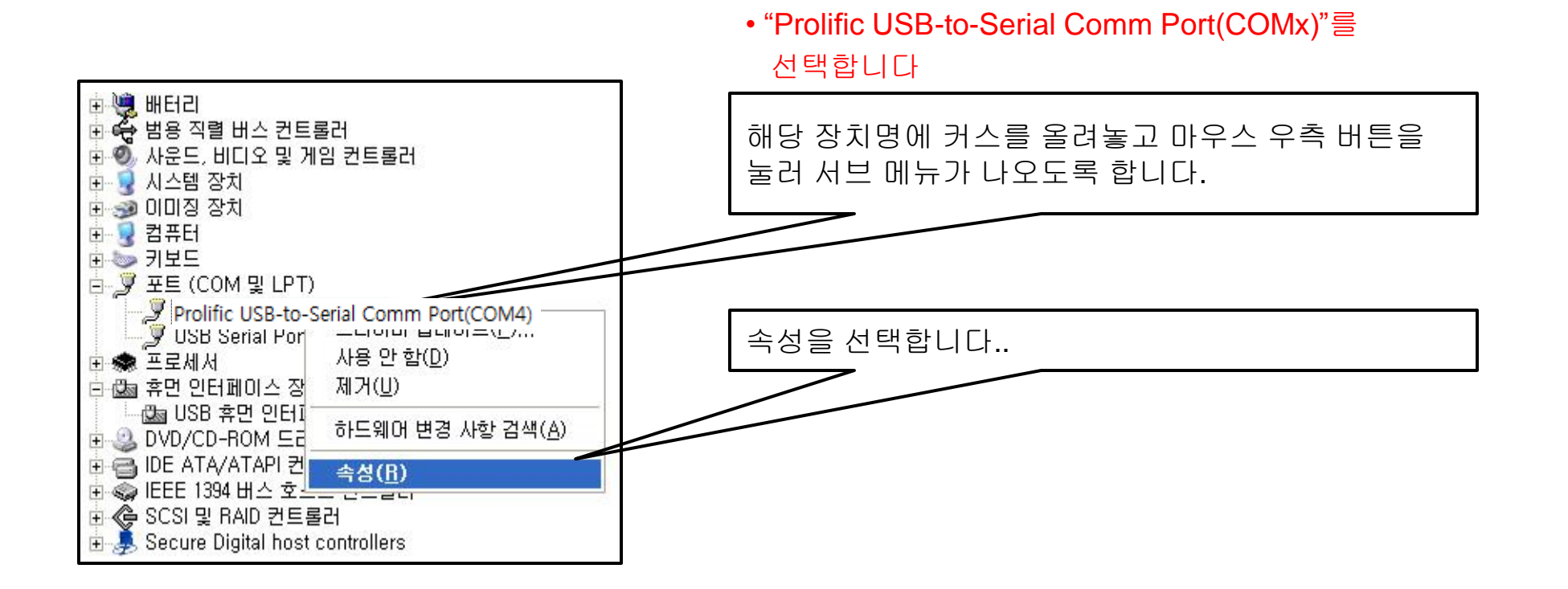

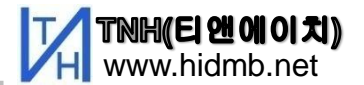

# 2.1 통신포트 바꾸기 -단계2

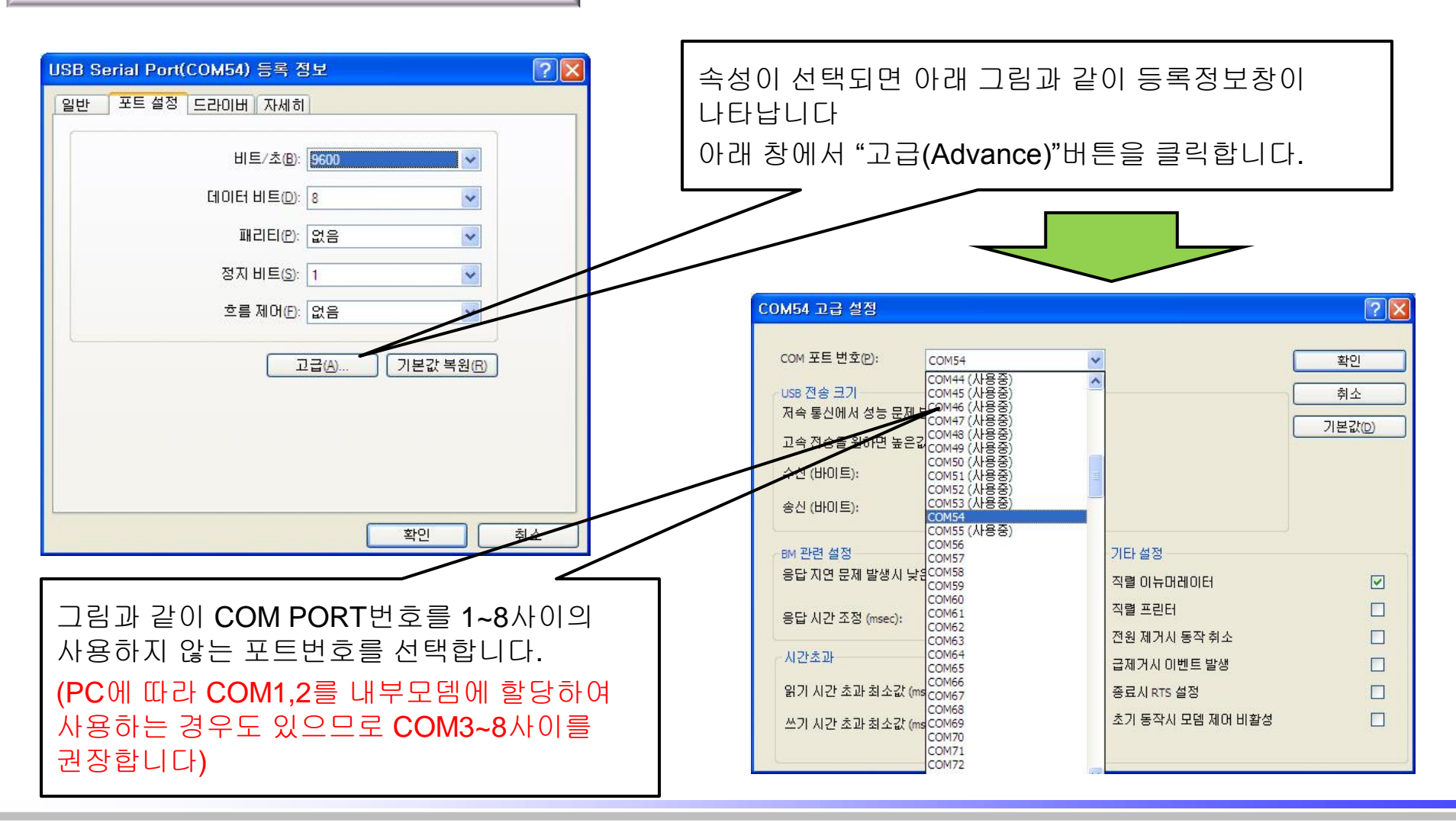

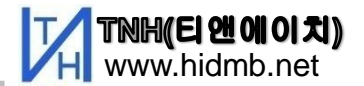

# 2.2. 통신포트 바꾸기- 단계3

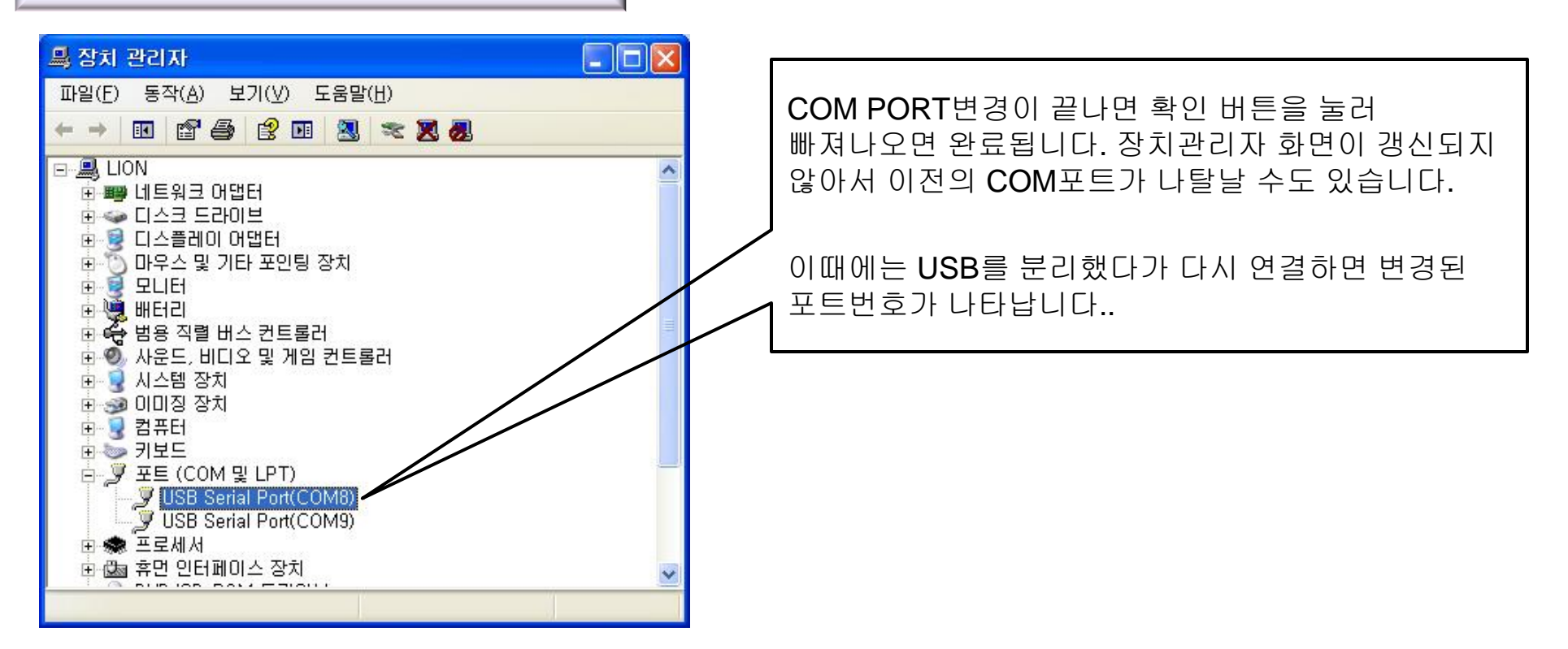

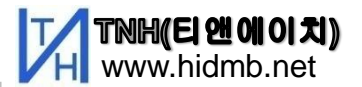

# 3. 윈에이엠 설치 및 사용

1) WinAMxxx\_setup.exe 프로그램을 설치 합니다.

\* 인터넷이 연결되었을 경우 가속도계 사이트에서도 설치가 가능합니다. <u>http://www.hidmb.net/hidmb1\_acm.html</u>

\* [윈에이엠] 의 설치 위치는 C:\ATS\WinAM 입니다. \* [윈에이엠] 의 Data는 기본적으로 C:\ATS\WinAM\LogData 로 설정되어 있으며 파일을 저장할 때 변경이 가능합니다.

- 2) 바탕화면 과 프로그램에 윈에이엠 아이콘( 연결합니다.))이 만들어지면, 가속도계 를 PC에 WinAmk
- 3) 가속도계의 전원 켜고 아이콘을 클릭하여 [윈에이엠] 을 실행합니다.

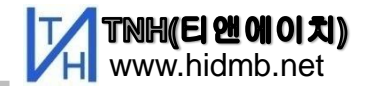

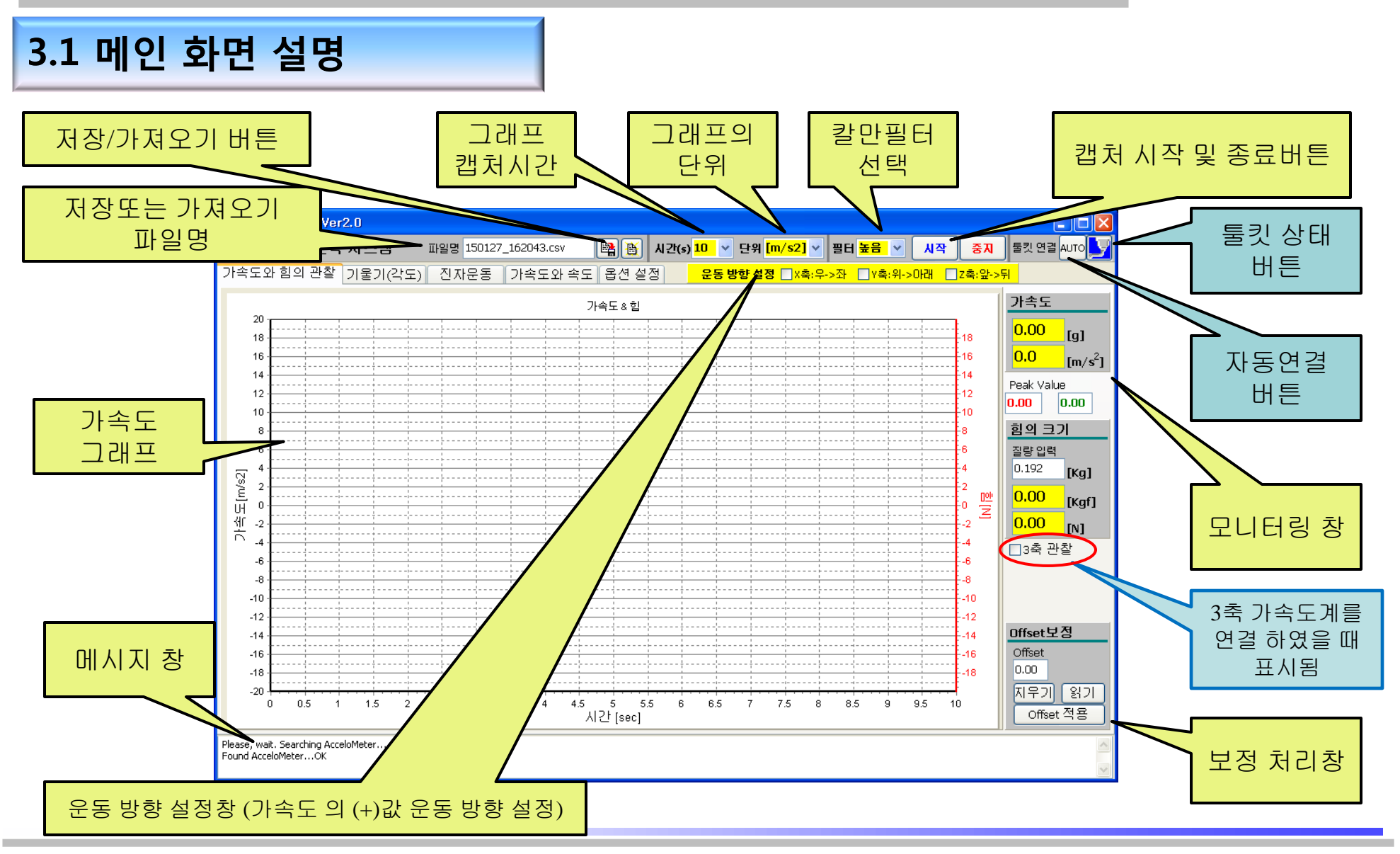

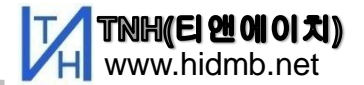

3.2 가속도계 연결

1) WinAMK에 가속도계가 연결 되어 모니터링이 가능한 상태이면 연결 아이콘이 활성화 됩니다.

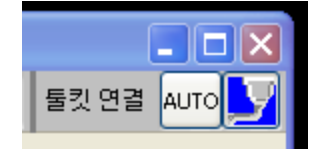

<<연결 상태>>

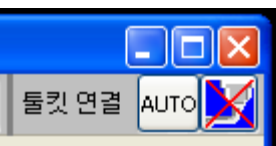

<<차단 상태>>

2) 가속도계가 차단 상태이면 [AUTO] 버튼을 눌러 자동 연결합니다. 만약 연결되지않으면 가속도계의 전원이 켜져 있는지 확인하고 켜져 있는데도 연결되지 않으면 드라이버 설치부분을 참조합니다.

3) 최초 연결이 된 상태에서는 ,가속도계를 끄면 차단 상태로 진입하고 다시 켜면 자동으로 연결됩니다.

### 3.2 중력 가속도 보정

\* 가속도계가 완전한 수평이 아니여서 중력가속도가 측정에 영향을 줄 경우 사용합니다. 1) [자동보정] : 현재 위치의 중력가속도 값을 측정하여 가속도값이 "0"이 되도록 보정합니다. 2) [보정] : 버튼 좌측에 입력한 값으로 보정합니다.(수동 보정) 3) [초기화] : 중력가속도 보정을 취소합니다.

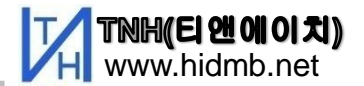

3.3 단위의 설정 및 시작

1) 관찰시간과 가속도단위를 설정합니다.

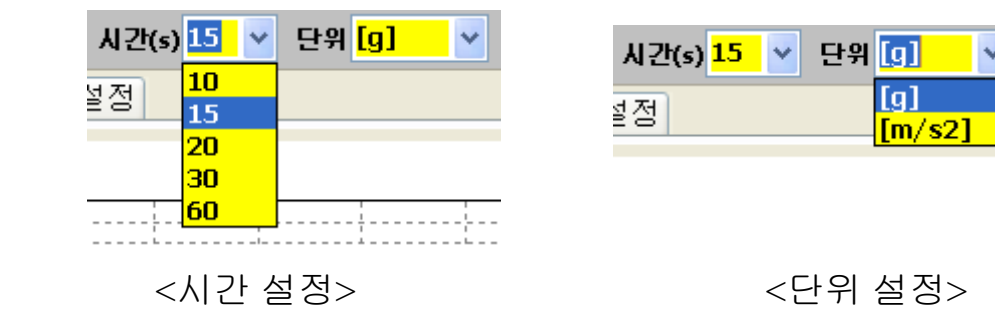

2) 가속도계를 켜고 연결 상태를 확인 합니다.

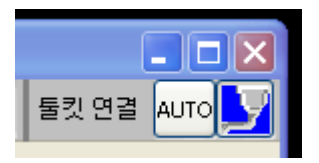

3) 준비가 되었으면 [시작] 버튼을 누르고 관찰을 시작합니다.

\* 관찰 완료전에 중지시키려면 [중지]버튼을 누릅니다.

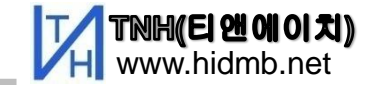

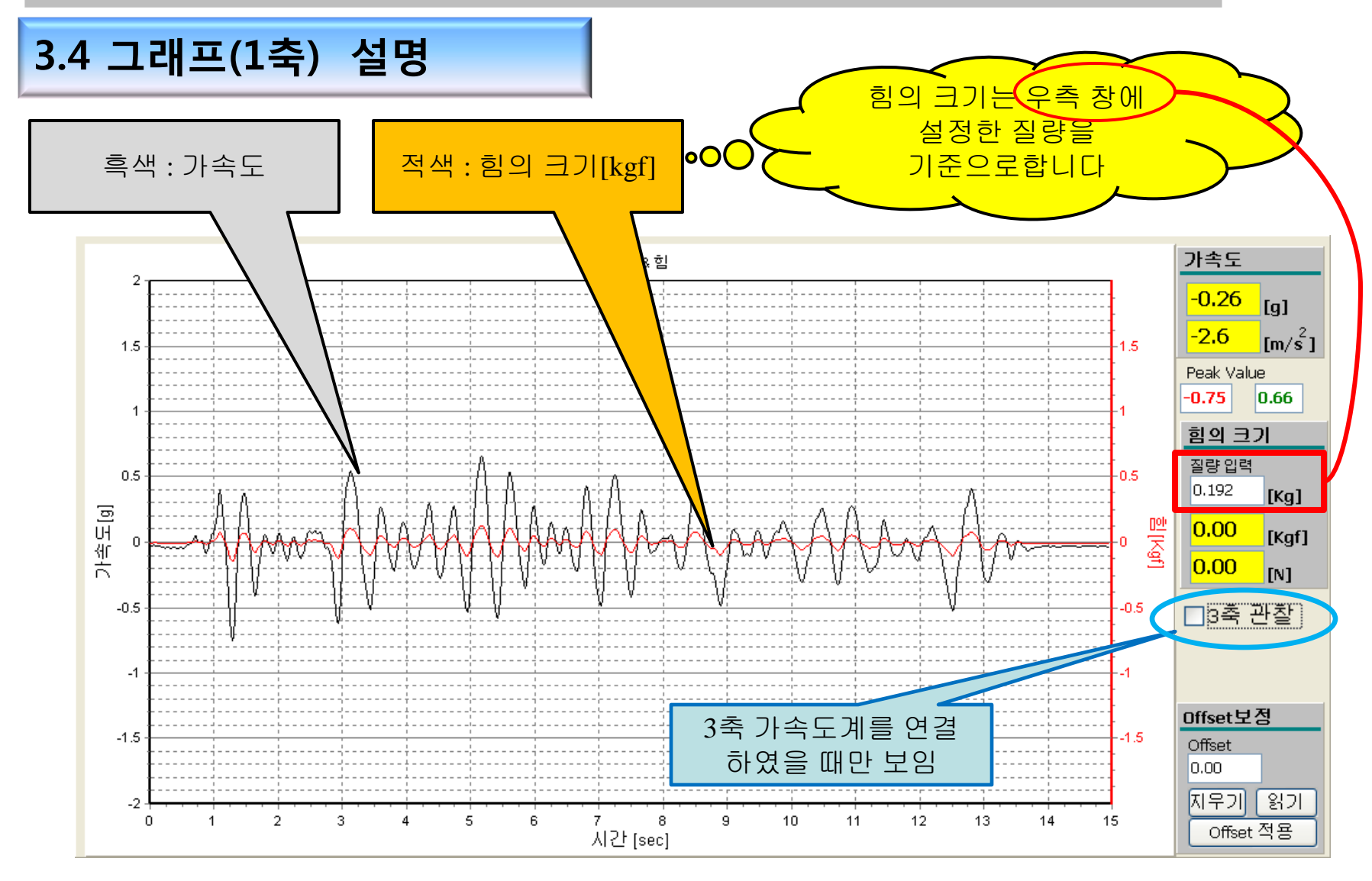

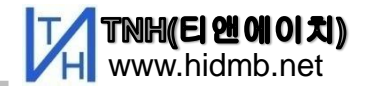

3.5 그래프(3축)

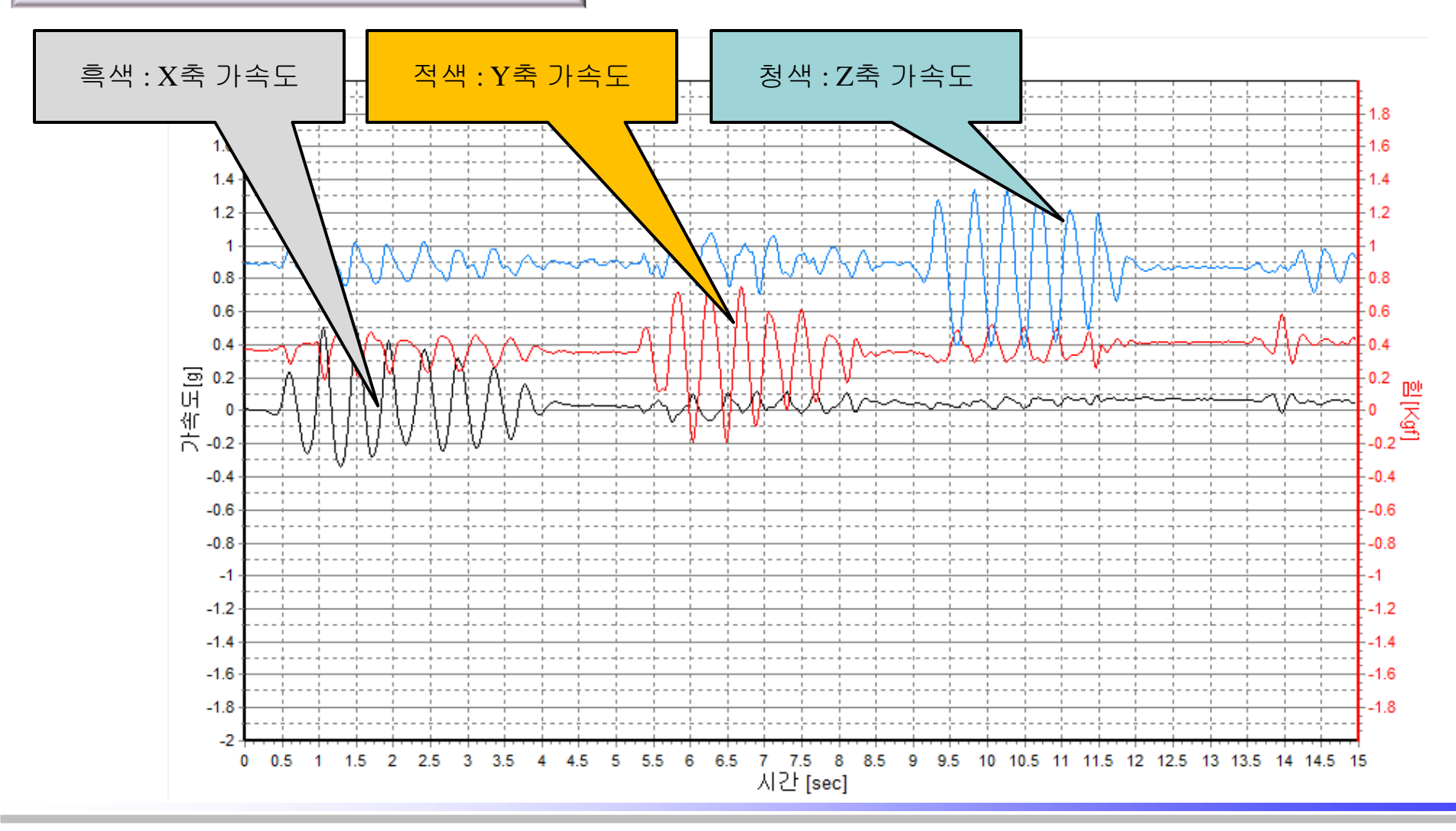

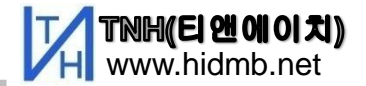

# 3.6 그래프 확대및 축소

확대 : 마우스 좌측 버튼을 누른후 좌측에서 우측으로 끌어 영역 설정을 하면 확대 됩니다.. 축소 : 마우스 좌측 버튼을 누른후 우측에서 좌측으로 끌면 원래 상태로 복귀 합니다. 이동 : 마우스 우측 버튼을 누른 상태로 좌우로 끌면 그래프가 좌우로 이동 합니다.

1. 영역의 좌측 윗 부분에 마우스 포인트를 놓고 <mark>좌측 버튼</mark>을 누름 .

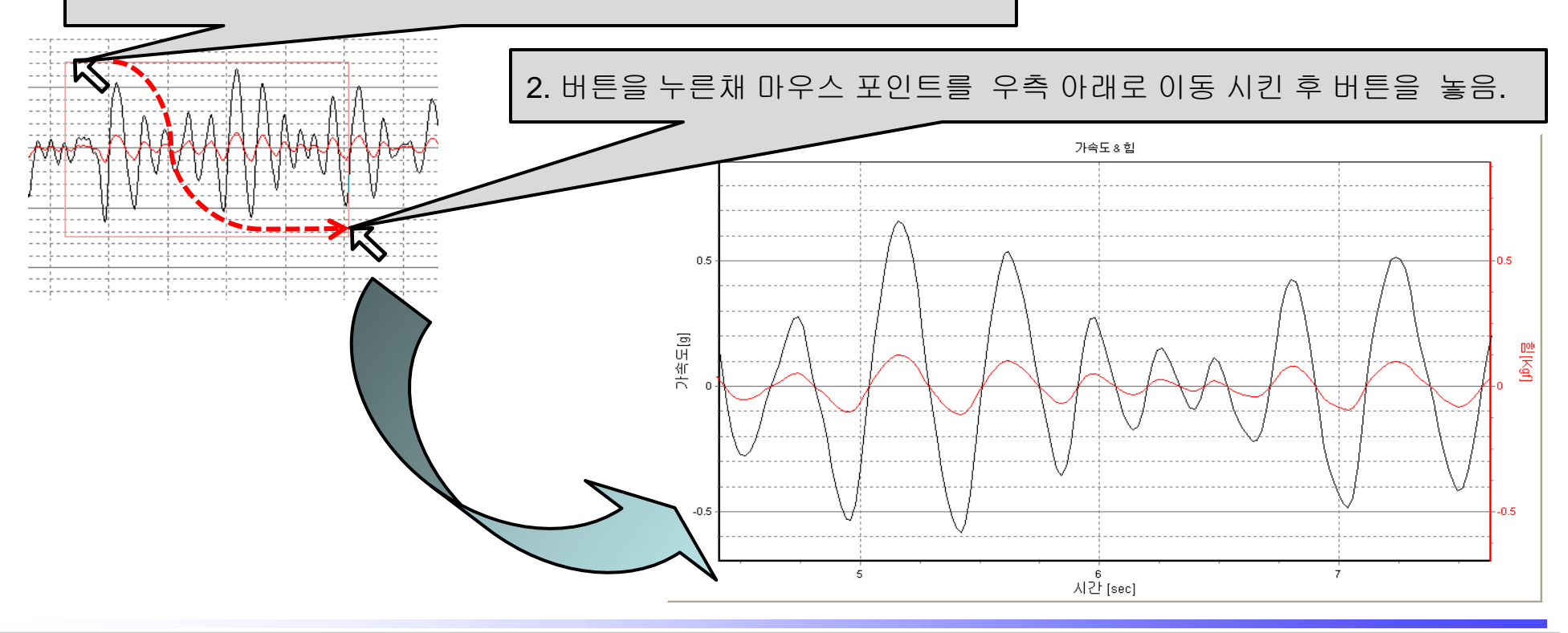

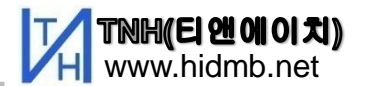

## 3.7 파일의 저장 및 가져오기

1) 저장 파일명 : 그래프 관찰을 위하여 시작버튼을 누르면 임시 파일명이 만들어지며, 저장할 때 이 파일명을 바꿀 수 있습니다. 임시로 만들어지는 파일명은 YYMMDD\_HHMMSS.csv 의 형태입니다.

임시 파일명 : YYMMDD\_HHMMSS.csv 예) 141225\_112230.csv -> 2014년,12월25일 11시22분30초에 관찰한 파일

저장하기: 관측이 종료된후 저장하기 버튼을 누르면 임시로 만들어진 파일명이 우선 표시 됩니다.
이 때 다른 이름으로 변경하여 저장 할 수 있습니다.

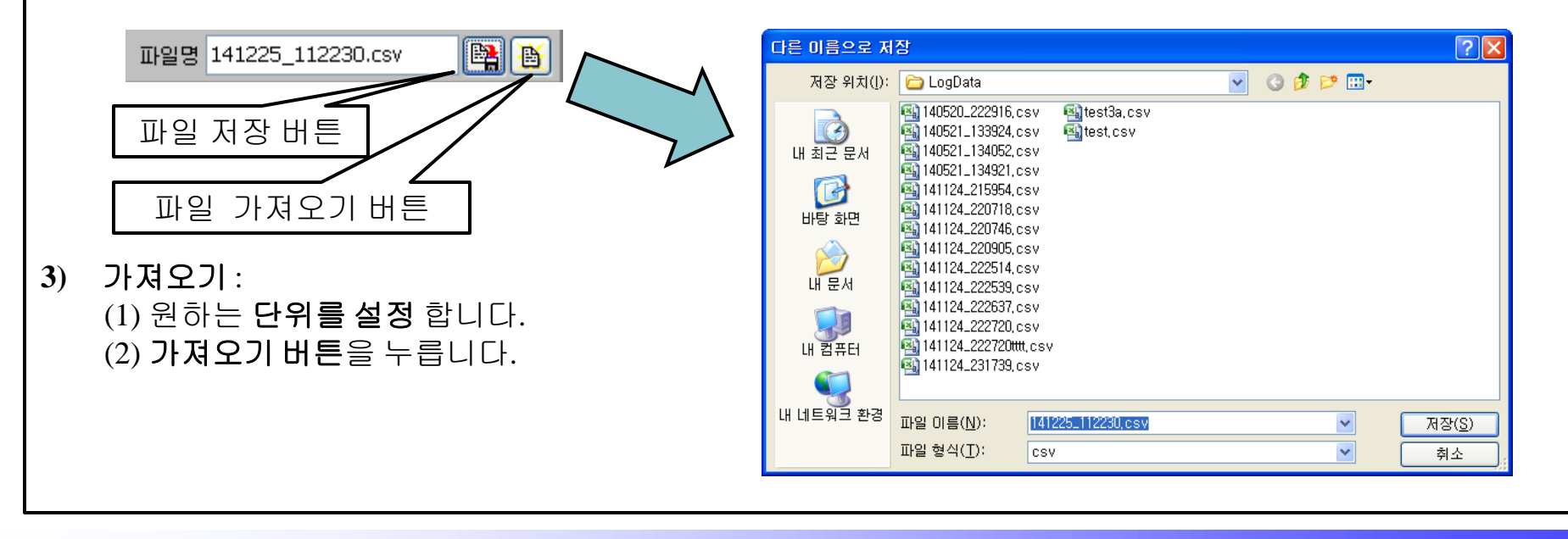

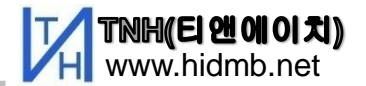

## 3.8 파일의 활용

- 파일은 CSV형태로 저장되므로 엑셀에서 읽은 후 계산공식을 추가하거나 서식을 변경하여 재처리 할 수 있습니다.
- 2) 아래는 1축 과 3축 의 저장된 파일을 엑셀에서 불러온 예 입니다.

<< 1축 관찰 파일>>

|    | А            | В         | С          | D          | E           |     |
|----|--------------|-----------|------------|------------|-------------|-----|
| 1  | ;C:₩Accelero | MeterAnal | lyzer₩LogD | )ata₩14052 | 21_133924.0 | csv |
| 2  | Time[20ms]   | Value[G]  |            |            |             |     |
| 3  | 0            | -0.14648  |            |            |             |     |
| 4  | 1            | -0.14648  |            |            |             |     |
| 5  | 2            | -0.14648  |            |            |             |     |
| 6  | 3            | -0.14648  |            |            |             |     |
| 7  | 4            | -0.14648  |            |            |             |     |
| 8  | 5            | -0.14648  |            |            |             |     |
| 9  | 6            | -0.14648  |            |            |             |     |
| 10 | 7            | -0.14648  |            |            |             |     |
| 11 | 8            | -0.14648  |            |            |             |     |
| 12 | 9            | -0.14648  |            |            |             |     |
| 13 | 10           | -0.14648  |            |            |             |     |
| 14 | 11           | 014640    |            |            |             |     |

<<3축 관찰 파일>>

|    | А            | В         | С         | D         | E          |    |
|----|--------------|-----------|-----------|-----------|------------|----|
| 1  | ;C:₩Accelero | MeterAnal | yzer₩LogD | ata₩14112 | 4_222720.c | sv |
| 2  | Time[20ms]   | X[G]      | Y[G]      | Z[G]      |            |    |
| 3  | 0            | -0.15194  | 0.43425   | 0.89035   |            |    |
| 4  | 1            | -0.15046  | 0.43295   | 0.88767   |            |    |
| 5  | 2            | -0.15123  | 0.43347   | 0.88826   |            |    |
| 6  | 3            | -0.15223  | 0.43349   | 0.8899    |            |    |
| 7  | 4            | -0.15264  | 0.4343    | 0.89122   |            |    |
| 8  | 5            | -0.15219  | 0.43455   | 0.89071   |            |    |
| 9  | 6            | -0.15613  | 0.43709   | 0.89108   |            |    |
| 10 | 7            | -0.16436  | 0.44186   | 0.88982   |            |    |
| 11 | 8            | -0.16938  | 0.4445    | 0.8892    |            |    |
| 12 | 9            | -0.1687   | 0.4431    | 0.89183   |            |    |
| 13 | 10           | -0.17207  | 0.44315   | 0.89354   |            |    |
| 1/ | 11           | 0.10006   | 0.45062   | 0 0050    |            |    |